# 学務情報システム

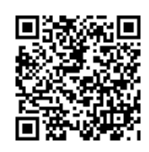

WEB ポータル : <u>https://kyomu.adm.okayama-u.ac.jp/portal/</u>

## 単位の確認

 $\bullet \bullet \bullet$ 

これまでに履修した授業の、成績や単位の状況確認ができます。

- PC から確認する場合 … 次項へ
- スマートフォン、タブレット等から確認する場合 … P.8 へ

### 1. PC から確認する場合

学務情報システムポータルにログインし、「履修・成績情報」»「成績照会」の順に クリックします。

|                                              | 文字サイ                               | 仅小中大                     | 日本語 English                  | Û                        | 岡山大学<br>OKAYAMA UNIVERSITY |
|----------------------------------------------|------------------------------------|--------------------------|------------------------------|--------------------------|----------------------------|
| 学生氏名                                         | <b>3</b> さん                        |                          |                              |                          |                            |
| トップページ<br>Top page                           | メッセージ<br>Messages                  | 區修,成績情報<br>Course grades | 学籍情報<br>Register information | 各種設定<br>Various settings | 3                          |
| 履修時間割表                                       | 成績照会                               | 外部検定試驗                   | シラバス検索                       |                          |                            |
| <u>トップページ</u> > <u>履修</u>                    | <ul> <li>・成績情報 &gt; 成績則</li> </ul> | 院会                       |                              |                          |                            |
| 1                                            | 成績明細の表示                            |                          | 2個別成績表の                      | 表示 3成編                   | i集計値・GPAの表示                |
| <ul> <li>過去の全成績を</li> <li>対象年度・学期</li> </ul> | 表示の成績を表示                           |                          | ● 科目区分別:                     | を表示                      | 表示する                       |
|                                              | ▼ ~<br>表示する                        | ¥                        | 表示する                         |                          | 10070                      |
| <u>トップページ</u> > <u>履修・</u>                   | <u>成績情報</u> > 成績照:                 | Ê                        |                              |                          | ▲ ページの先頭へ                  |

| ① 成績明細の表示       | 成績(単位修得状況)を web 上で表示します。  |
|-----------------|---------------------------|
| ② 個別成績表の表示      | 成績を印刷に適した形(PDFの様式)で表示します。 |
| ③ 成績集計値・GPA の表示 | 集計値と修得状況の分析ページが表示されます。    |

## 1-1. 成績明細の表示

1 成績表示の絞り込み条件を選択し、表示するをクリックします。 (初期値は、全成績です。)

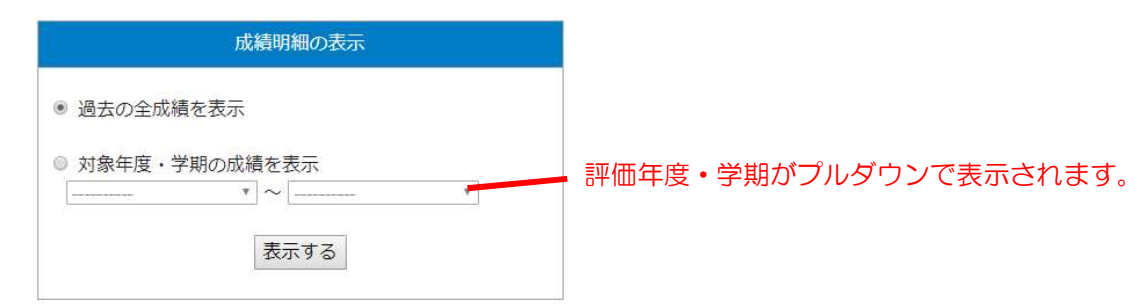

|2| 成績の明細が表示されます。(表示件数の初期値は 30 件です)

| 1 | <u> /プページ</u> > <u>履修・成績情報</u> > <u>成</u> 約 | <u> 「照会</u> > 成績明 | 囲  |                 |                      |               |             |                  |              |         |      |      |
|---|---------------------------------------------|-------------------|----|-----------------|----------------------|---------------|-------------|------------------|--------------|---------|------|------|
|   | ● 全成績 ○ 合格した成績のみ                            |                   |    |                 |                      |               |             |                  |              |         |      |      |
|   |                                             |                   | 成  | 績明細             |                      |               |             |                  |              |         |      |      |
|   |                                             |                   |    |                 |                      |               |             | 表                | 示件数          | : 30    | 件田   | ~    |
|   | <sup>科目名</sup>                              | 時間割番号             |    | 教員名<br><b>3</b> | 評価<br>年度<br><b>4</b> | 評価<br>学期<br>5 | 評<br>点<br>6 | 評価<br><b>7</b>   | 単位<br>数<br>8 | GP<br>9 | 選必区分 | 成績分布 |
|   | 【教養教育科目】                                    |                   |    |                 |                      |               |             |                  |              |         |      | O    |
|   | [導入教育科目]                                    |                   |    |                 |                      |               |             |                  |              |         |      |      |
|   | <ガイダンス>                                     |                   |    |                 |                      |               |             |                  |              |         |      |      |
|   | 『岡山大学入門講座』                                  | 2019910207        | 教員 | 氏名              | 2019                 | 第1学<br>期      | 100         | A +              | 0.5          | 4.5     |      |      |
|   | 『キャリア形成基礎講座』                                | 2019910217        | 教員 | 氏名              | 2019                 | 第1学<br>期      | 100         | <mark>A +</mark> | 0.5          | 4.5     |      | •    |
|   | 人文学の基礎A                                     | 2019910231        | 教員 | 氏名              | 2019                 | 第2学<br>期      | 85          | A                | 1            | 3.0     |      | •    |
|   | 人文学の基礎B1                                    | 2019910245        | 教員 | 氏名              | 2019                 | 第1学<br>期      | 91          | <mark>A</mark> + | 0.5          | 3.6     |      |      |

| ① 科目名   | 見出し行:科目区分のレベル【大】 [中] <小>(細)<br>明細行 :授業科目名 |
|---------|-------------------------------------------|
| ② 時間割番号 | 履修年度+講義番号6桁                               |
| ③ 教員名   | 授業の主担当教員名                                 |
| ④ 評価年度  | 該当科目の単位を修得した年度                            |
| ⑤ 評価学期  | 該当科目の単位を修得した学期                            |
| ⑥ 評点    | 点数                                        |
| ⑦ 評価    | 評語(値については、学生便覧を参照のこと)                     |
| ⑧ 単位数   | 単位数                                       |
| 9 GP    | グレード・ポイント<br>(算出方法については、学生便覧を参照のこと)       |
| ⑩ 成績分布  | 🕕 アイコンをクリックすると、その科目の評点分布図を表示              |

## 1-2. 個別成績表の表示

| てのまま | 衣不穿   | 90       | セク | ' |
|------|-------|----------|----|---|
| 個別成  | 績表の表  | Ā        |    |   |
|      |       |          |    |   |
| • 科目 | 区分別を表 | 辰示       |    |   |
|      |       | <b>1</b> |    |   |
| 表    | 示する   | J        |    |   |
|      |       |          |    |   |

1 そのまま 表示する をクリックします。

2 PDF形式で個別成績表が表示されます。

※ ブラウザによっては、この状態でファイルをダウンロードすると「.aspx」 という形式のファイルとなってしまい、再度の読込みができません。 その場合は、プリンタを「PDF に保存」に指定して印刷実行してください。 (例は Google Chrome)

| r2.aspx                                                                                                    | ×                                                                                                    |             | +     | 1.4         |     |          |     |      | 1                      |                |       | 0        | _     |       |             | -    |
|----------------------------------------------------------------------------------------------------|----------------------------------------------------------------------------------------------------|-------------|-------|-------------|-----|----------|-----|------|------------------------|----------------|-------|----------|-------|-------|-------------|------|
| ▲ 保護されて                                                                                                    | いない                                                                                                    | 八連          | 信     |             | ку  | on       | nu. | .ad  | m.okayama-u.           | .ac.jp/        |       | Q        | T     | 2     | S           | 1 20 |
| aspx                                                                                                    |                                                                                                    |             |       |             |     |          |     | 1,   | 1                      |                |       |          |       | ¢     |             | Ŧ    |
|                                                                                                    |                                                                                                    |             |       |             |     |          |     |      |                        |                |       |          |       |       |             |      |
|                                                                                                    |                                                                                                    |             |       |             |     |          | 成   | 前    | 責表                     | 作成日            | 202   | 1年3月     | 10 B  | 1     | /1          |      |
| 在 2020年 4月 1日入守<br>学                                                                                                    | 学文                                                                                                    | 生香          | 号(    | 0150        | 000 | 00       | 1年  | 次    | が 沈1 534<br>学生 氏名      |                | G     | 算全学      | GPA=3 | ••    |             |      |
| 期<br>在学期間:1年<br>間                                                                                                    | X ^                                                                                                    | (X7         | - 11  |             |     |          |     |      | 名<br>2001年 1月24日生<br>里 |                | A     |          |       |       |             |      |
| 料日名                                                                                                    | 教員                                                                                                    |             | 年度    | 剧           | 算点  | 詳価       | 単位  | œ    | 77 料旦名                 | 教員             | 年度    | 期 과      | 直斜    | ■ 単位  | GP          |      |
|                                                                                                    |                                                                                                    |             |       |             |     |          |     |      | 人文学の論点<br>人文学の論点       | 教員 氏名 歌員 氏名    | 2020  | 10 5     | A 4   | 0.5   | 4.*         |      |
| [ガイダンス]                                                                                                    |                                                                                                    |             |       |             |     |          |     |      | 人文学の論点                 | 教員 氏名          | 2020  | 20 7     | * B   | 0.5   | 2.*         |      |
| (金甲ガイダンス)                                                                                                    |                                                                                                    |             |       |             |     |          |     |      | 人文学の論点                 | 教員 氏名          | 2020  | 20 9     | * A · | 0.5   | 3.*         |      |
| 【周田大学入門講座】<br>『キャリア形成差確講座』                                                                                                    | 教員 氏                                                                                                    | 名 8         | 2020  |             | 100 | A+<br>A+ | 0.5 | 4.5  | 人文学の編点<br>人文学の論点       | 教員 氏名<br>教員 氏名 | 2020  | 30 6     | . 0   | 0.5   | 0.*         |      |
| (学部ガイダンス)                                                                                                    |                                                                                                    |             |       |             |     |          |     |      | 人文学の論点                 | 教員 氏名          | 2020  | 30 8     | * A   | 0.5   | 2.*         |      |
| 人文学の基礎A                                                                                                    | 教員 氏                                                                                                    | 8           | 2020  | 20          | 8*  | A        | 1   | 2 .  | 人文学の論点                 | 教員 氏名          | 2020  | 40       | **    | 0.5   |             |      |
| 人文学の基礎日2                                                                                                    | 教員氏                                                                                                    | 8           | 2020  | 20          | 6-  | c        | 0.5 | 1.*  | (ATTANE                | 4344 12-61     | 2020  | <b>~</b> |       | 1     |             |      |
| [30/938/#74 #]                                                                                                    |                                                                                                    |             |       |             |     |          |     |      | 人文学入門演習(歴史学・考古学)       | 收益 医名          | 2020  | 30 6     | * C   | 0.5   | 1.*         |      |
| (現代と社会)<br>中料からみる江戸時代                                                                                                    | 104 E                                                                                                    |             | 2020  | 10          | 2.  | A        | ,   | 2 *  | 人文学入門講習(歴史学・考古学)       | 歌詞 氏名          | 2020  | 40       | **    | 0.5   |             |      |
| 江戸時代の人と社会                                                                                                    | 教員氏                                                                                                    | 8           | 2020  | 20          | 7.  | в        | 1   | 1.*  | ドイク語さらムルケーションしょ        | 教員 氏名          | 2020  | 10 6     | • 0   | 1     | 1.*         |      |
| 市民社会と税                                                                                                    | 教員 氏                                                                                                    | 8           | 2020  | 40          |     | 85+      | 1   |      | ドイク語コミュニケーション1b        | 教員 氏名          | 2020  | 20 6     | * C   | 1     | 1.*         |      |
| 生命の不思議1                                                                                                    | 教員 氏                                                                                                    | 8           | 2020  | 30          |     | -        | 1   |      | 教育学板設力Ⅰ                | 教員 氏名          | 2020  | 40       |       |       |             |      |
| 遺伝子工学の新興関                                                                                                    | 教員 氏                                                                                                    | *           | 2020  | 30          |     | 86+      | 1   |      | 教育学概読DⅡ                | 教員 氏名          | 2020  | *2       |       | • 1   |             |      |
| くすりの話                                                                                                    | 教員 氏                                                                                                    | 8           | 2020  | 20          | 7.  | B        | 1   | 2.*  | 教育心理学概読DI              | 教員 氏名          | 2020  | 30 6     | * C   | 1     | 0.*         |      |
|                                                                                                    | 93,94 (3.)                                                                                                    | °           | 2020  |             |     |          | 1   |      | 特別活動論                  | 教育 氏名          | 2020  | 10 7     | - 8   |       | 1.4         |      |
| エネルギーとエントロピー                                                                                                    | 教員 氏                                                                                                    | 8           | 2020  | 40          |     | 851      | 1.5 |      | 新学祭平位泉 (王学中を会む)        | 3*.5           |       |          |       |       |             |      |
| [凡用的改善と保護科集]<br>(物理保護)                                                                                                    |                                                                                                    |             |       |             |     |          |     |      |                        | 32             |       |          |       |       |             |      |
| (情報リテラシー)                                                                                                    |                                                                                                    |             |       |             |     |          |     |      |                        | *4.36          |       |          |       |       |             |      |
| 信頼処理入門1(信頼機能の操作を<br>(信頼機能の操作を                                                                                                    | 教員 氏:                                                                                                    | 名           | 2020  | 10          | 8*  | A        | 1   | 2.*  | FERCANEOTRACHENE       | *5.44          |       |          |       |       |             |      |
|                                                                                                    | 95,94 102                                                                                                    | 2           | 2020  | 30          | 9.  | 1        | •   | 0.*  | 本集要件单位象                |                |       |          |       |       |             |      |
| 英語 (スピーキング) -1                                                                                                    | 教員 氏:                                                                                                    | 8           | 2020  | 30          | 8*  | A        | 0.5 | 2.*  | ★++ GPA(原稿)            | *.96           |       |          |       |       |             |      |
| 英語 (スピーキング) -2                                                                                                    | 教員 氏:                                                                                                    | 8           | 2020  | 40          |     |          | 0.5 |      | 金甲GPA(南魏年武)            | *.96           |       |          |       |       |             |      |
| 英語 (リーディング) -2                                                                                                    | 教員氏                                                                                                    | 8           | 2020  | 20          | 9*  | A+       | 0.5 | 4.0  | PE- BRHOPA (BRHE)      | *.96           |       |          |       |       |             |      |
| 英語(ライティング)-1                                                                                                    | 教員 氏                                                                                                    | 8           | 2020  | 30          | 8.  | A        | 0.5 | 2.*  |                        |                |       |          |       |       |             |      |
| 英語 (ワイティング) -2<br>英語 (リスニング) -1                                                                                                    | 教員 氏<br>教員 氏                                                                                                    | 8           | 2020  | 40          | 6-  | ES+      | 0.5 | 0    |                        |                |       |          |       |       |             |      |
| 英語(リスニング)-2                                                                                                    | 取得 氏                                                                                                    | 8           | 2020  | 20          | 6-  | c        | 0.5 | 0. + |                        |                |       |          |       |       |             |      |
| ドイツ路初級1-1                                                                                                    | 教員 氏                                                                                                    | 8           | 2020  | 10          | 7+  | в        | 1   | 2 -  |                        |                |       |          |       |       |             |      |
| ドイジ時初級1-2<br>ドイツ訪初級11-1                                                                                                    | 教員氏                                                                                                    | 8           | 2020  | 30          | 6-  | c        | 1   | 0. * |                        |                |       |          |       |       |             |      |
| ドイツ語初線11-2                                                                                                    | 教員 氏                                                                                                    | 8           | 2020  | 40          |     | -        | 1   |      |                        |                |       |          |       |       |             |      |
| [47983448]                                                                                                    |                                                                                                    |             |       |             |     |          |     |      |                        |                |       |          |       |       |             |      |
| <0011                                                                                                    |                                                                                                    |             |       |             |     |          |     |      |                        |                |       |          |       |       |             |      |
| 〈人文学の論点〉                                                                                                    | -                                                                                                    |             |       |             |     |          |     |      |                        |                |       |          |       |       |             |      |
| 人文学の職点                                                                                                    | 95,990 15.                                                                                                    | a.          | 2020  | 10          | 8.  | A        | 0.5 | 7.   |                        |                |       |          |       | _     | Ч           |      |
| <b>拡換単位・作得単位</b>                                                                                                    |                                                                                                    |             |       |             |     |          |     |      |                        |                |       |          |       |       | -           |      |
| <b>B#B</b> #NB 275                                                                                                    | イダン・中部                                                                                                    | ポイダン        | 1     | 的现象         |     | (1/1)    | 大が  | 現代   | 生命 現代と自然 博振5アラシ        | #8             | メビーキン | 9 9-     | 9129  | 741   | 1428        |      |
| 基準単位 30 1                                                                                                    |                                                                                                    | 2           | -     | 10          | -   | 2        |     | -    | 2 1                    | 10             | 1     | -        | 1     |       | 1           |      |
| 1011日本位                                                                                                    | 0 2140                                                                                                    | 2<br>(5)(8) | 21.65 | 三<br>(5)138 |     | 2        | 28  | A.91 | 1<br>秋天 第四数系列目 人文字画名   | 5<br>人文学入門     | 二     | E .A.1   | 1     | 312   | 5.0<br>5.47 |      |
| 基準单位 1 2                                                                                                    | 1                                                                                                    |             |       |             |     |          |     |      | 94 5                   | 1              | 6     |          | 8     | -     | 8           |      |
| 修得单位 1                                                                                                    | 1.0                                                                                                    | К.          | -     |             | +   |          | _   |      | 8.8 8                  | 11             |       | -        |       |       | _           |      |
| 基準単位 6                                                                                                    |                                                                                                    |             |       |             | +   |          |     |      |                        |                |       | +        |       |       |             |      |
| have been a second second seco | and the local division of the local division of the local division |             | -     |             |     |          |     |      |                        |                |       |          |       | ····· |             |      |

## 1-3. 成績集計値・GPA の表示

表示するをクリックすると、集計画面が表示されます。

|           |              |                  | 1               | 201         | 9年月         | 度第4学月        | Я     |               |     |             |        |     |         | ←成績公開済み |
|-----------|--------------|------------------|-----------------|-------------|-------------|--------------|-------|---------------|-----|-------------|--------|-----|---------|---------|
| 科目区分別     | 修得物          | 状況 🙎             |                 |             |             |              |       |               |     |             |        |     |         |         |
| <b>20</b> | 教育科          | 目道1数音            | 如的理解            | 宝雞知         | - 咸姓        | 羽田的技能人       | 言語    | <b>毐門教育</b> ; |     | <b>歯</b> 門) | 甘荷利    | = 1 | *合計     |         |
| 基准里位      |              |                  | X10 12 202      | 2016364     | TINK        | / MIGDOXINEC |       | SELBAEL       |     |             | 959674 |     | 991-1a1 |         |
| 修得単位      | 25           | 2                | 8               |             |             | 7            | 8     | 19.9          |     |             | 8.7    |     | 4       | -       |
|           |              |                  |                 |             |             |              |       |               |     |             |        |     |         |         |
| 基準単位      |              |                  |                 |             |             |              |       |               |     |             |        |     |         |         |
| 修得単位      |              |                  |                 |             |             |              |       |               |     |             |        |     |         |         |
|           |              |                  |                 |             |             |              |       |               |     |             |        |     |         |         |
| 基準単位      |              | _                |                 |             |             |              |       |               |     |             |        | _   |         | -       |
| 修得甲位      |              |                  |                 |             |             |              |       |               |     |             |        |     |         |         |
| 在 由 . 受 期 | 即修识          |                  | 2               |             |             |              |       |               |     |             |        |     |         |         |
| 牛屋・子別     | 加哈特          | 寻1人/兀            |                 |             |             |              |       |               |     | -           |        |     |         |         |
|           |              | <u>201</u>       | <u>9年度</u>      |             |             | 2019         | 年度    |               |     |             |        |     |         |         |
|           | E I          | 1学期              | 第2              | 学期          | ž           | 63学期         | Ŕ     | 34学期          |     |             |        |     |         |         |
| 修得科日数     | _            | 7                | 10              | 0           |             | 8            |       | 5             |     |             |        |     |         | -       |
| 财母半世级     |              | ·                | 19              | .0          |             |              |       | 5             |     |             |        |     | 合計      |         |
| 修得科目数     |              |                  |                 |             |             |              |       |               |     |             |        |     | 47      |         |
| 修得単位数     |              |                  |                 |             |             |              |       |               | ++- | 1           | ++-    |     | 44.9    | -       |
|           |              |                  |                 |             |             |              |       |               |     |             |        |     |         |         |
| 年度別修得     | 単位数          | 数表 🕕             | 4               |             |             |              |       |               |     |             |        |     |         |         |
| 年度        |              |                  |                 |             | 修得          | 単位数          |       |               |     |             |        |     | 不可等     |         |
|           | A +          |                  | Α               | В           |             | C 認定         |       | 年度計           |     | 累           | ł      |     |         |         |
| 2019      | 1 30         | ) 10             | .90             | 5.60        |             |              |       | 3 .80         |     | 3.          | 80     |     |         |         |
| 2020      | .20<br>.たク   | しゅわする            | 1.90<br>と夜須留位   | 2<br>***の收缩 |             | バニフ・バキニ・     | ++++= | .10           |     | 4.          | 90     |     |         |         |
| ※クラノのアイ-  | コンをつ         | U999900          | 21修得单位          | 致(0)修得      | 状況の         | ソフノか衣示       | されま   | 9.            |     |             |        |     |         |         |
| AHCDA     | ß            |                  |                 |             |             |              |       |               |     |             |        |     |         |         |
| Ξ́ζGPA    |              |                  |                 |             |             |              |       |               |     |             |        |     |         |         |
| 評価学期      | Į.           | 学年               |                 | 通算          | <b>IGPA</b> |              | 学     | 期GPA          |     |             | f      | F間C | 5PA     |         |
| 2019年度第1  | 1 学期         | 1                |                 | 3.          |             |              | 3     | . 💼           |     |             |        |     |         |         |
| 2019年度第2  | 2 学期         | 1                |                 | 3.          |             |              | 3     | . 随           |     |             |        |     |         |         |
| 2019年度第3  | 3学期          | 1                |                 | 3.          |             |              | 3     | . 🛄           |     |             |        |     |         |         |
| 2019年度第4  | 4学期          | 1                |                 | 3.          |             |              | 3     | . 😬           |     |             |        |     |         |         |
| ※クラノのアイ-  | コンをク         | UV9990           | 二方作凶刀。          | 表示され        | よ9。         |              |       |               |     |             |        |     |         |         |
| ※注        |              |                  |                 |             |             |              |       |               |     |             |        |     |         | -       |
| 通算GPA     | 4            | 評価学期ま            | たでの成績の          | のGP×当       | 該科目         | の単位数÷単位      | 立数計   |               |     |             |        |     |         |         |
| 学期GP/     | A.           | 評価学期の<br>※通年科目   | D成績のGP<br>目は後期に | ×単位数        | ÷単位数        | 牧計           |       |               |     |             |        |     |         |         |
| 年間GPA     | 4)           | 評価年度の            | D.成績のGP         | ×単位数        | ÷単位都        | 牧計           |       |               |     |             |        |     |         | -       |
|           |              | prise rises      |                 |             |             |              |       |               |     |             |        |     |         |         |
| 学部GPA     | 6            |                  |                 |             |             |              |       |               |     |             |        |     |         |         |
| THOIA     |              |                  |                 |             |             |              |       |               |     |             |        |     |         |         |
| 評価学期      | 8            | 学年               |                 | 通算          | IGPA        |              | 学     | 期GPA          |     |             | £      | F間C | SPA     |         |
| 2019年度第1  | 1 学期         | 1                |                 | 3.          |             |              | 3     | . 🔳           |     |             |        |     |         |         |
| 2019年度第2  | 2 学期         | 1                |                 | 3.          |             |              | 3     | . 随           |     |             |        |     |         |         |
| 2019年度第3  | 3 学期         | 1                |                 | 3.          |             |              | 3     |               |     |             |        |     |         |         |
| 2019年度第4  | 4 学期<br>コンをク | 1                |                 | 3.<br>東二十か  |             |              | 3     |               |     |             |        |     |         |         |
| ※クラブのアイコ  | コノをク         | JYJ960           | 一刀和凶力。          | क्षज्रहत    | 590         |              |       |               |     |             |        |     |         |         |
| ※注        |              |                  |                 |             |             |              |       |               |     |             |        |     |         | -       |
| 通算GPA     | A)           | 評価学期ま            | たでの成績の          | のGP×当       | 该科目         | の単位数:単位      | 立数計   |               |     |             |        |     |         |         |
| 学期GP/     | A            | 評価学期の            | D成績のGP          | ×単位数        | ÷単位数<br>≠す  | 牧計           |       |               |     |             |        |     |         |         |
| 在BBCD     |              | ☆ 通牛科目<br>該 備 年度 |                 |             | - ¥ /亡*     | \$0≣+        |       |               |     |             |        |     |         | -       |
| 4-mGP/    | м.           | 計1四年1支0          | JUXINGUJGP      | ~半世政        | · 半11/3     | NEI          |       |               |     |             |        |     |         |         |

学期

① 成績公開済み学期

#### 2019年度第4学期

各学期における標準的な成績公開日(所属毎に異なる)と現在の日付を比較して、 最新の成績公開済み学期が表示されます。

(例)2020年5月時点 → 第1学期の成績公開より前なので「2019年度第4学期」

② 科目区分別修得状況

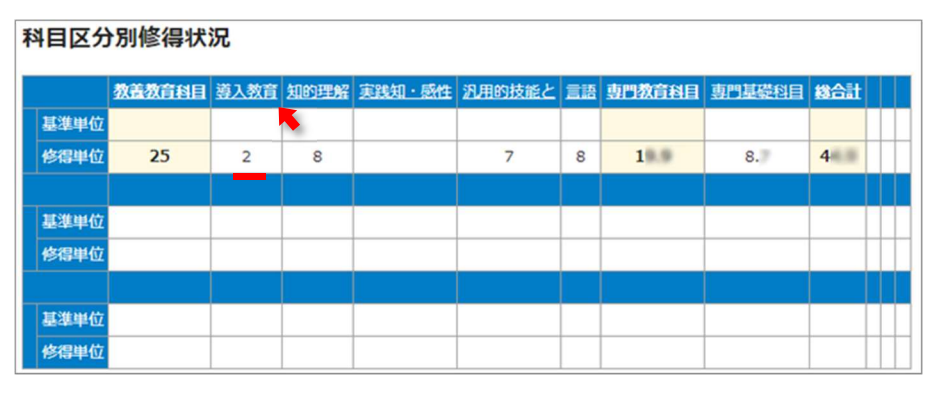

科目区分ごとの単位数合計を表示します。

- 基準単位:(現在は空欄ですが、後日表示予定です。)
- 修得単位:修得した単位数合計

見出しの科目区分名をクリックすると、その科目区分の成績内訳が表示されます。

| ● 全成績 ○ 合格した成績のみ |            |      |       |          |          |     |                  |      |     |          |
|------------------|------------|------|-------|----------|----------|-----|------------------|------|-----|----------|
|                  | 成編         | 皆明細  | (科目区) | 分別)      |          |     | 表示               | (件数: | 全件  | T        |
| 科目名              | 時間割番号      | 教    | 貝名    | 評価<br>年度 | 評価<br>学期 | 評点  | 評価               | 単位数  | GP  | 選必<br>区分 |
| [導入教育科目]         |            |      |       |          |          |     |                  |      |     |          |
| <ガイダンス>          |            |      |       |          |          |     |                  |      |     |          |
| 『岡山大学入門講座』       | 2019910209 | ***  | ,他    | 2019     | 第1学期     | 100 | <mark>A +</mark> | 0.5  | 4.5 |          |
| 『キャリア形成基礎講座』     | 2019910219 | -    | ,他    | 2019     | 第1学期     | 100 | A +              | 0.5  | 4.5 |          |
| 医学セミナー(テュートリアル)  | 2019910283 | -    | ,他    | 2019     | 第1学期     | 96  | A +              | 1    | 4.1 |          |
|                  | 2          | のウィン | ンドウを閉 | 103      |          |     |                  | 12   | 計で  | 2単位      |

③ 年度·学期別修得状況

|       | <u>201</u>  | 9年度         | <u>201</u>  | 9年度         |  |     |
|-------|-------------|-------------|-------------|-------------|--|-----|
|       | <u>第1学期</u> | <u>第2学期</u> | <u>第3学期</u> | <u>第4学期</u> |  |     |
| 修得科目数 | 9           | 20          | 8           | 6           |  |     |
| 修得単位数 | 7           | 1.8         |             | 5           |  |     |
|       |             |             |             |             |  | 合計  |
| 修得科目数 |             |             |             |             |  | 47  |
| 修得単位数 |             |             |             |             |  | 4.9 |

年度・学期ごとの単位数合計を表示します。

- 修得科目数:単位を修得した科目数
- 修得単位数:修得した単位数

見出しの年度、学期をクリックすると、その時期の成績内訳が表示されます。

④ 年度別修得単位数表

| 年度別修行   | 导単位数表    |          |        |      |          |      |      |      |
|---------|----------|----------|--------|------|----------|------|------|------|
| 在度      |          |          | 4      | 網里位  | <b>改</b> |      |      | 7144 |
| 平反      | A +      | A        | в      | С    | 認定       | 年度計  | 爆計   | 不可守  |
| 2019    | 1.30     | .90      | 5.60   |      |          | 3.80 | 3.80 |      |
| 2020    | .20      | .90      | 2      |      |          | .10  | 4.90 |      |
| ※グラフのア- | イコンをクリック | りすると修得単位 | 立数の修得状 | 況のグラ | フが表示され   | います。 |      |      |

評価ごとの単位数合計を表示します。

年度をクリックすると、その年度の成績内訳が表示されます。 グラフのアイコンをクリックすると、グラフが表示されます。

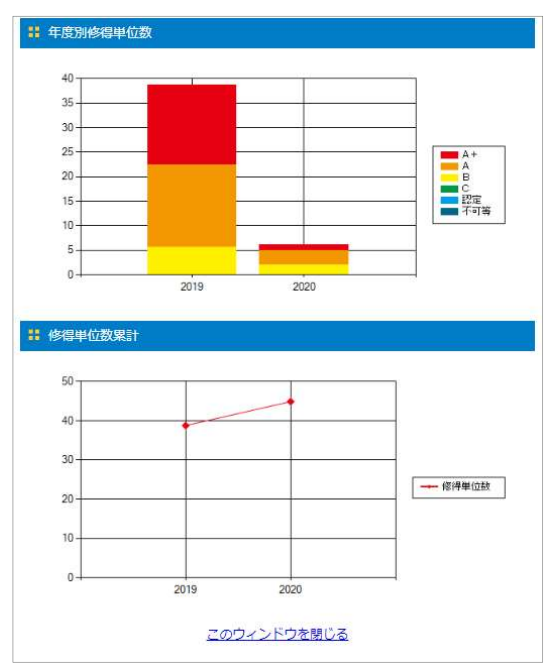

#### ⑤ 全学 GPA

| 学GPA        |          |          |        |       |
|-------------|----------|----------|--------|-------|
| 評価学期        | 学年       | 通算GPA    | 学期GPA  | 年間GPA |
| 2019年度第1学期  | 1        | 3. 🕕     | 3. 🔟   |       |
| 2019年度第2学期  | 1        | 3. 🔟     | 3. 🕕   |       |
| 2019年度第3学期  | 1        | 3. 📕 🕕   | 3. 💷 📠 |       |
| 2019年度第4学期  | 1        | 3. 🛄     | 3. 🔟   |       |
| グラフのアイコンをクリ | ックすると分布図 | が表示されます。 |        |       |

各期の GPA を表示します。

- 通算 GPA … 最新の成績評価学期までの GPA 累計値
- 学期 GPA … その成績評価学期内での GPA
- 年間 GPA … その年度内での最新成績評価学期までの GPA 累計値

グラフのアイコンをクリックすると、分布図が表示されます。 自身が含まれる位置は赤色で表示されます。

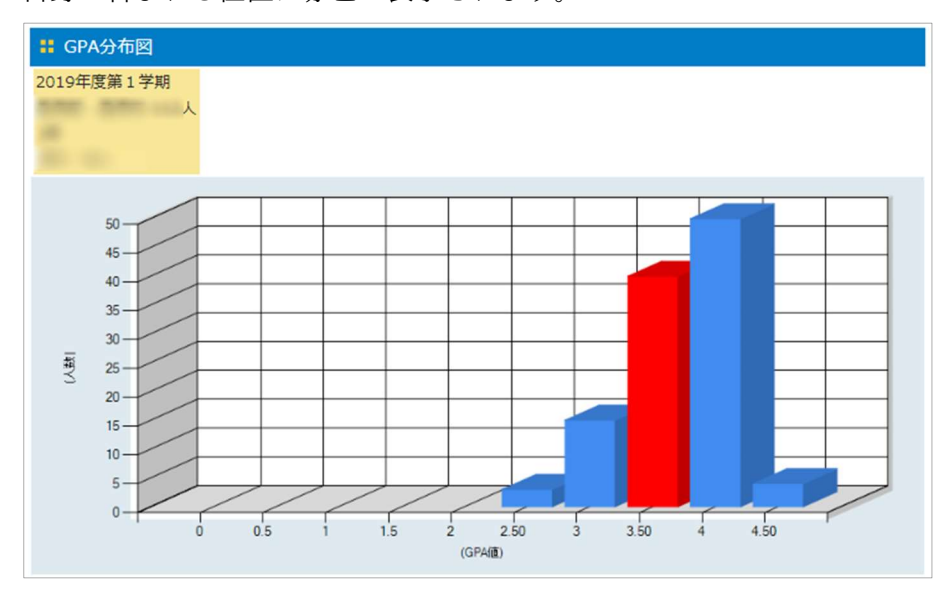

※ GPAの分布状況によって、グラフの表示範囲が変わります。

⑥ 学部別 GPA

所属で「学部 GPA」を算出するよう設定している場合、その条件に沿った値が 表示されます。

設定がない所属の場合は、「全学 GPA」と同じ内容が表示されます。

### 2. スマートフォン、タブレットから確認する場合

よく使うメニューがタイル表示されています。各項目の内容は、PC版と同じです。

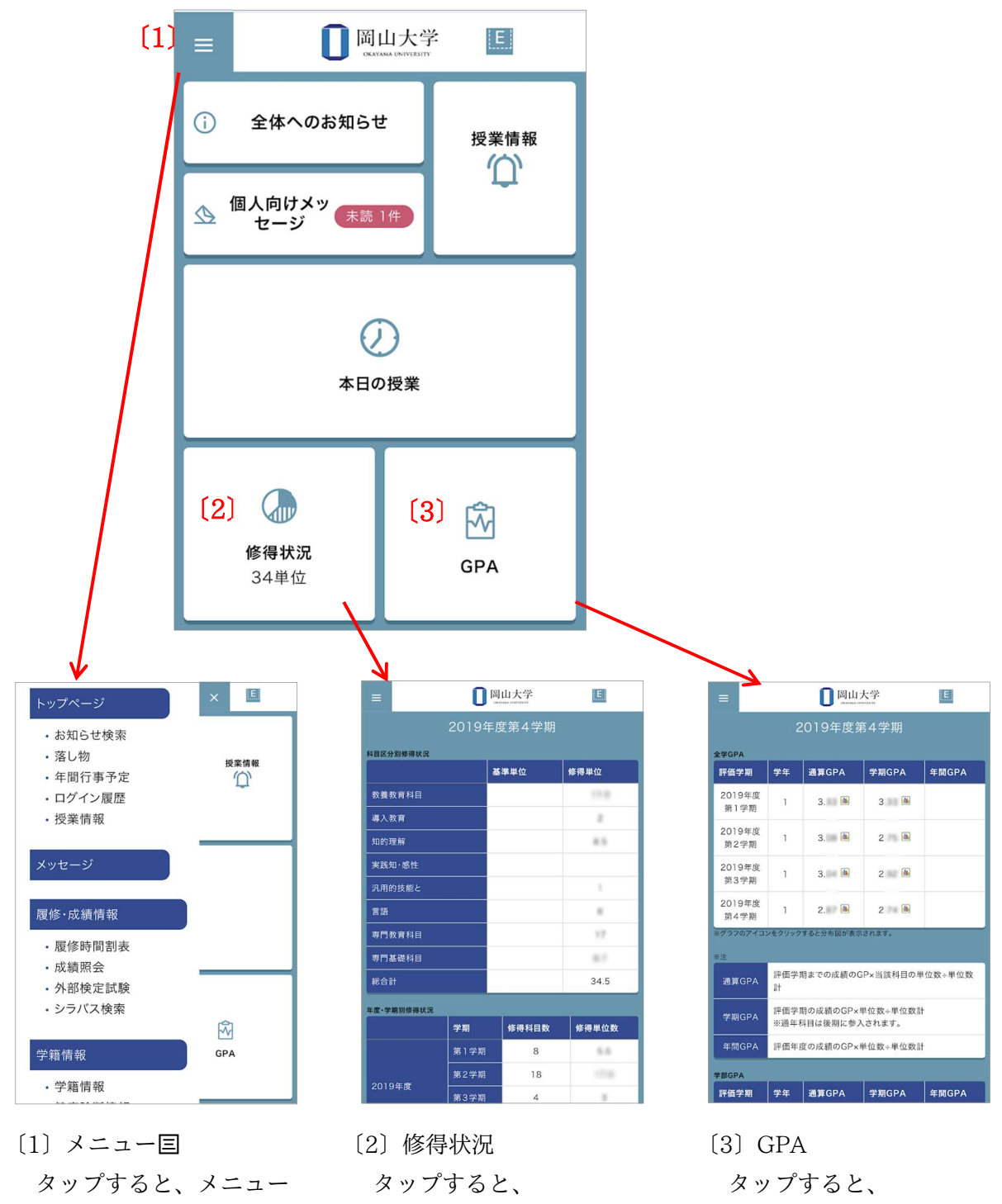

一覧が表示されます。

- ・科目区分別修得状況
  - ・年度・学期別修得状況
  - ・年度別修得単位数表

が表示されます。

- ・全学GPA
- ・ 学部GPA
- が表示されます